# Инструкция по 24ТВ

### Шаг 1.

Выбрать приложение «24ТВ» в меню приставки.

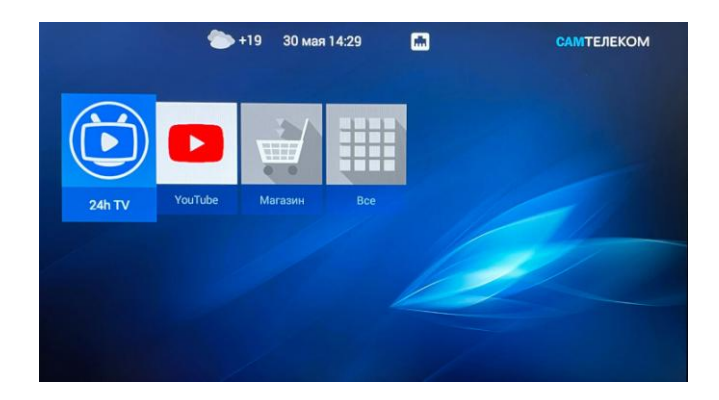

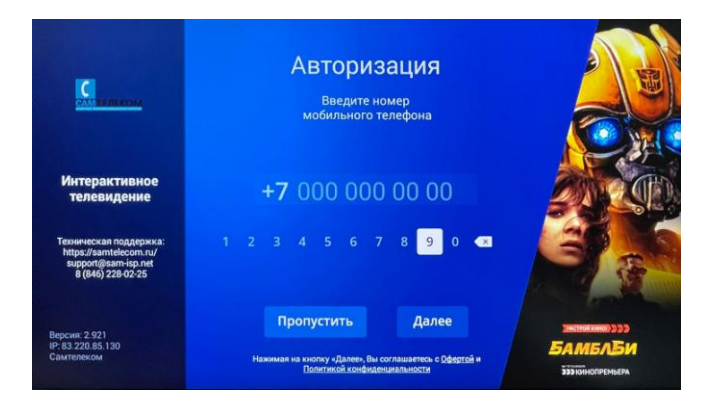

#### Шаг 2.

Для регистрации или авторизации потребуется ввести Ваш номер телефона.

### Шаг 3.

Ввести код авторизации, полученный в СМСсообщении.

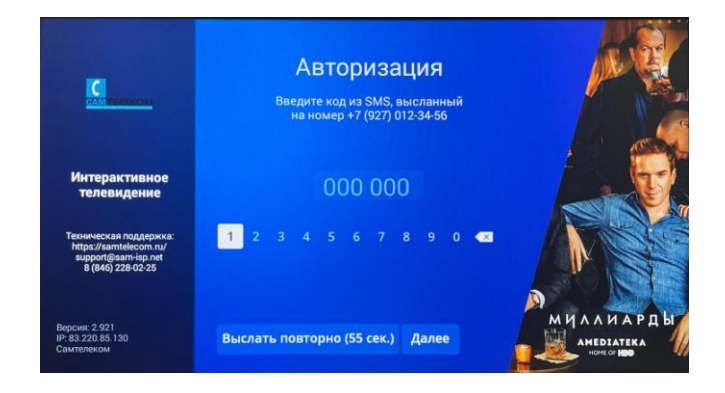

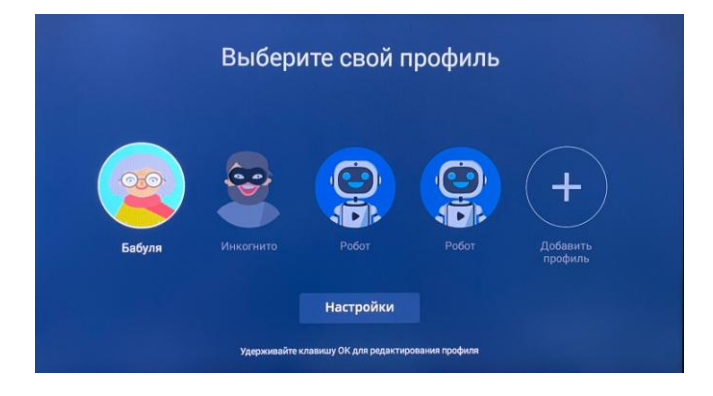

# Шаг 4.

Выбрать профиль или добавить новый. В профиле Вы можете управлять индивидуальными настройками. Например: свой список избранных каналов, скрыть/открыть канал, подписки и т.д.

## Шаг 5.

Далее, перед Вами отобразится главный экран приложения. Здесь отображаются премьеры кино из подписок. Рекомендуемые анонсы к просмотру. Ваша история просмотра ТВ-каналов и т.д. Используйте стрелки «ВНИЗ/ВВЕРХ» на пульте для навигации.

| 😰 Бабуля            | 0 |               | -             |                          |    |                       | Diacons |
|---------------------|---|---------------|---------------|--------------------------|----|-----------------------|---------|
| Телеканалы<br>Поиск |   |               |               |                          |    | ПО                    | CT      |
| тв архив<br>Фильмы  |   |               |               | C.                       | 12 | BMO                   | DKO     |
| Сериалы<br>Детям    |   | (CONTRACTOR ) |               |                          |    | 1038                  |         |
| Передачи<br>Спорт   |   | аши комед     | AM            | СКАЗКИ ДЛЯ<br>ВСЕЙ СЕМЬИ | 5  | комедийные<br>сериалы |         |
| AMEDIATEKA          |   | 3 КАНАЛО      | ов            |                          |    |                       |         |
| more.tv             |   |               | POLICIE KANKO | EXAMPLE AND              |    | (11)<br>BOEL          |         |

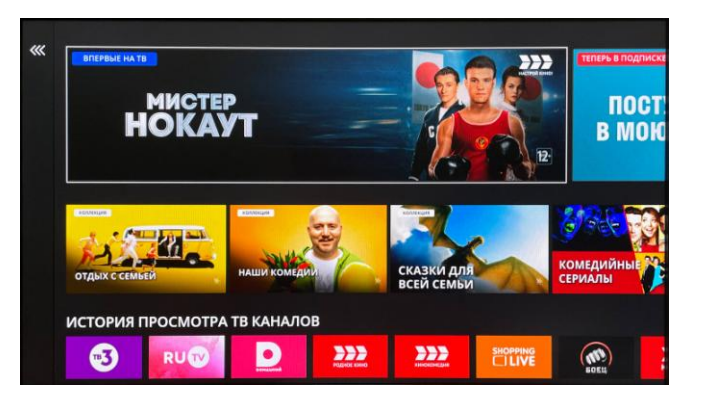

## Шаг 6.

Нажмите стрелку «ВЛЕВО» на пульте для отображения меню. Здесь Вы можете быстро перейти в раздел «Телеканалы» или воспользоваться поиском. А так же перейти в «ТВ архив» по жанрам.

## Шаг 7.

Нажав на первый пункт (Профиль) на предыдущем шаге Вы перейдете в настройки, где можно управлять подписками, настроить разрешение экрана, качество или обратиться в техническую поддержку, а так же активировать промокод.

| Основные              | > | Перечень подключённых,<br>запланированных и доступных  |
|-----------------------|---|--------------------------------------------------------|
| Тодписки              | > | для подключения подписок.<br>Информация о содержимом и |
| Активировать промокод | > | стоимости пакетов каналов и<br>онлайн-кинотеатров.     |
| Ограничения           | > |                                                        |
| Поддержка             | > |                                                        |
| Выход                 | > |                                                        |

### Шаг 8.

Выберите пункт «Подписки», чтобы узнать подключенный тариф. Для смены тарифа нажмите на подключенный тариф. Для подключения дополнительного пакета, выберите из списка нужный пункт.

| Подписки                                                                                                | Тариф                                                                                                    |
|----------------------------------------------------------------------------------------------------|----------------------------------------------------------------------------------------------------|
| <ul> <li>Тариф</li> <li>Лайт &gt;</li> <li>150,00 руб / 1 мели,</li> <li>Подантся 28.06.2022</li> </ul> | <ul> <li>Лайт</li> <li>Подключён &gt;<br/>имелац</li> <li>175+каналов. Эфирные каналы и<br/>имелац</li> <li>тематики.</li> </ul> |
| Дополнительные пакеты<br>● AMEDIATEKA 299,00 руб. ><br>1 месяц                                          | Оптимальный 350,00 руб. ><br>1 месяц                                                                                             |
| ● START 399,00 py6. ><br>1 месяц                                                                        | ● Премиум 999,00 руб. ><br>1 месяц                                                                                               |
| Много кино 199,00 руб. ><br>1 месяц                                                                     | <ul> <li>Всё включено</li> <li>1800,00 руб. &gt;</li> <li>1 месяц</li> </ul>                                                     |

Для возврата на предыдущий экран или выхода из приложения нажмите кнопку «RETURN» на пульте.